## **SAP ARIBA**

## Manual do Fornecedor -Self Registration

## 2020

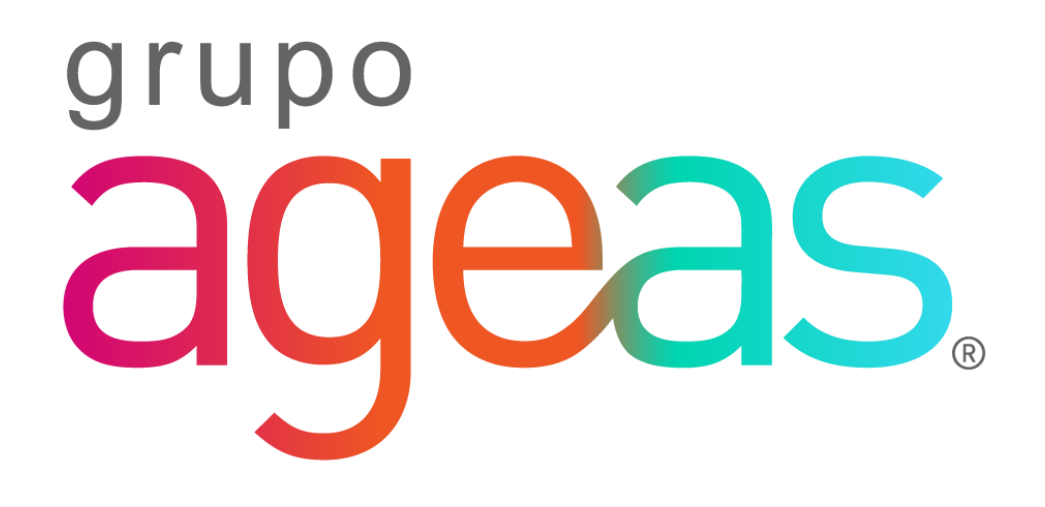

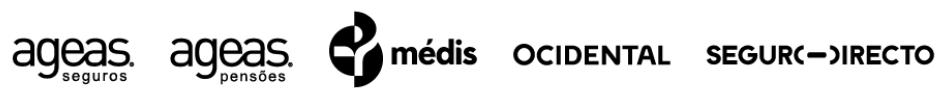

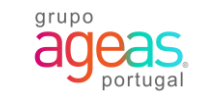

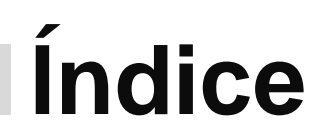

01

Submeter um Solicitação de Fornecedor

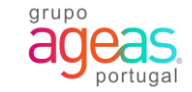

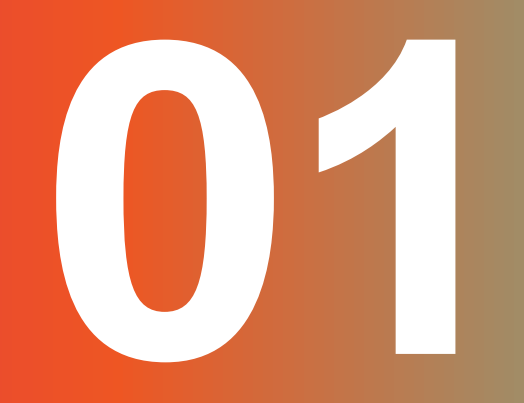

Submeter Uma Solicitação De Fornecedor

## **1. Formulário** 1.1. Preencher a solicitação de fornecedor

Pode auto propor-se a registar-se como fornecedor na base de dados da Ageas, submetendo um formulário de Solicitação de Fornecedor.

1. Preencher todos os campos do formulário.

Se pretender receber a correspondência em Português, selecione como idioma Português-Brasil

2. Após ter preenchido todos os campos do formulário, clique em enviar.

| ✓ 1 Informação do Fornecedor                                                                                                    |               |                      | 5.3 Email de contacto *                             |                                   |
|----------------------------------------------------------------------------------------------------|---------------|----------------------|-----------------------------------------------------|-----------------------------------|
| 1.1 Nome Completo do Fornecedor *                                                                                                    |               |                      | 5.4 Língua preferencial para<br>contacto            | Português-Brasil V                |
| 1.2 Email da Empresa *                                                                                                    |               |                      | 5.5 Selecione o fuso-horário *                      | Western European Time             |
| 1.3 Morada * +                                                                                                    | Rua           | Número da residência | ✓ 6 Additional Information                          |                                   |
|                                                                                                    | Código postal | Cidade               | 6.1 Categorias de Produtos ou<br>serviços *         | tra 🛞 Q<br>Adaptadores de trans × |
|                                                                                                    | País          |                      | 6.2 Locais para onde envia o<br>produto ou serviços | euro 🛞 Q                          |
| 1.4 Selecione o país para determinação do número de<br>identificação fiscal *                                                                                                    | Portugal (PT) |                      | 6.3 Comentários adicionais                          | Europe ×                          |
| 2 Forneça o número de IVA para os países pertencentes à União<br>Europeia. Digite o código de dois ou três dígitos do país seguido pelos<br>restantes números (ex.:PT123456789). * |               |                      |                                                     | Enviar Cancelar                   |

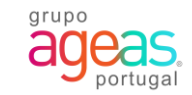

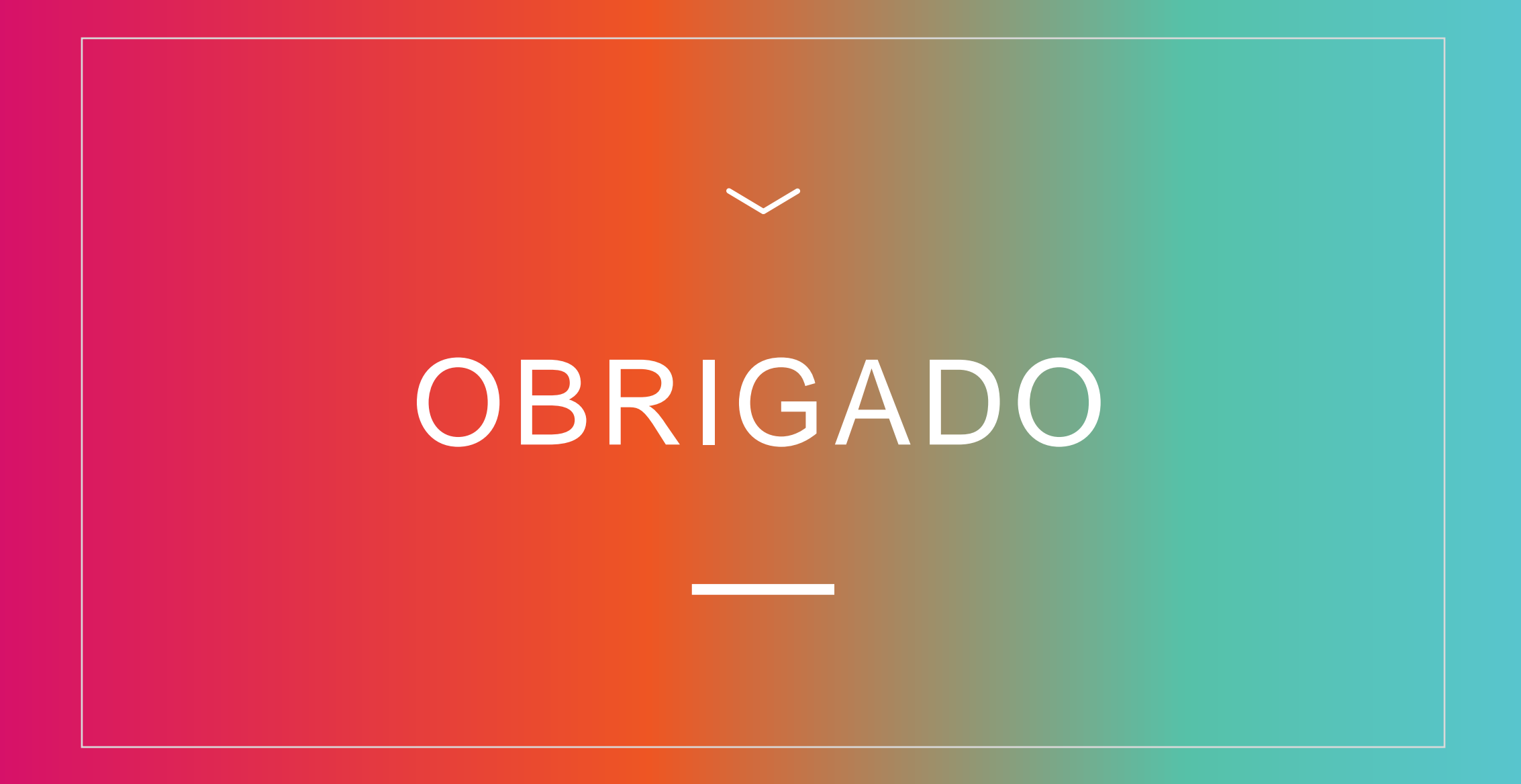